## **Tutorial "Beitrag erstellen"**

Berichte über Veranstaltungen / etc. im aktuellen Bereich der jeweiligen Sportart veröffentlichen. Dieser wird bei setzen des Attributes "Haupteintrag" auch gelichzeitig auf

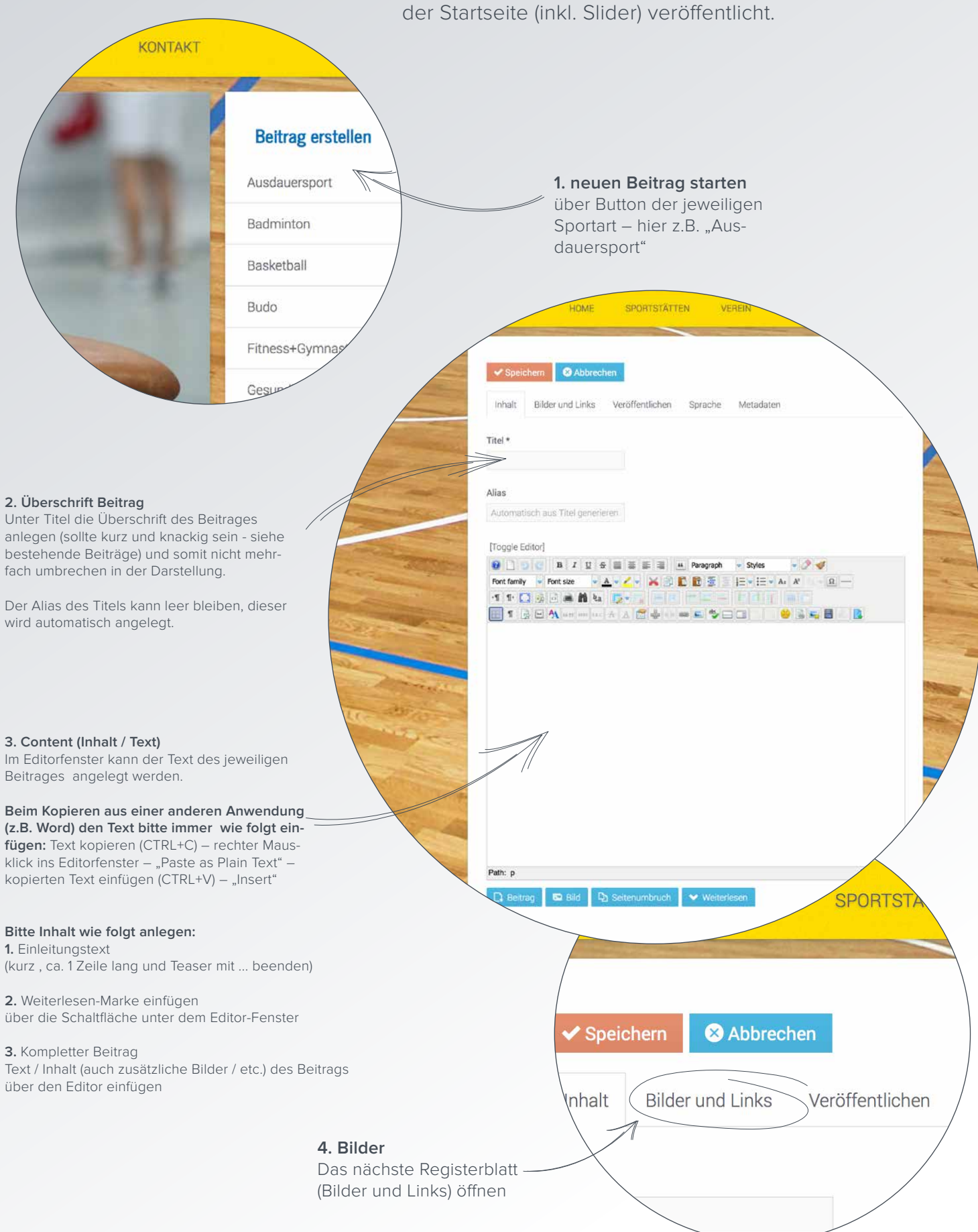

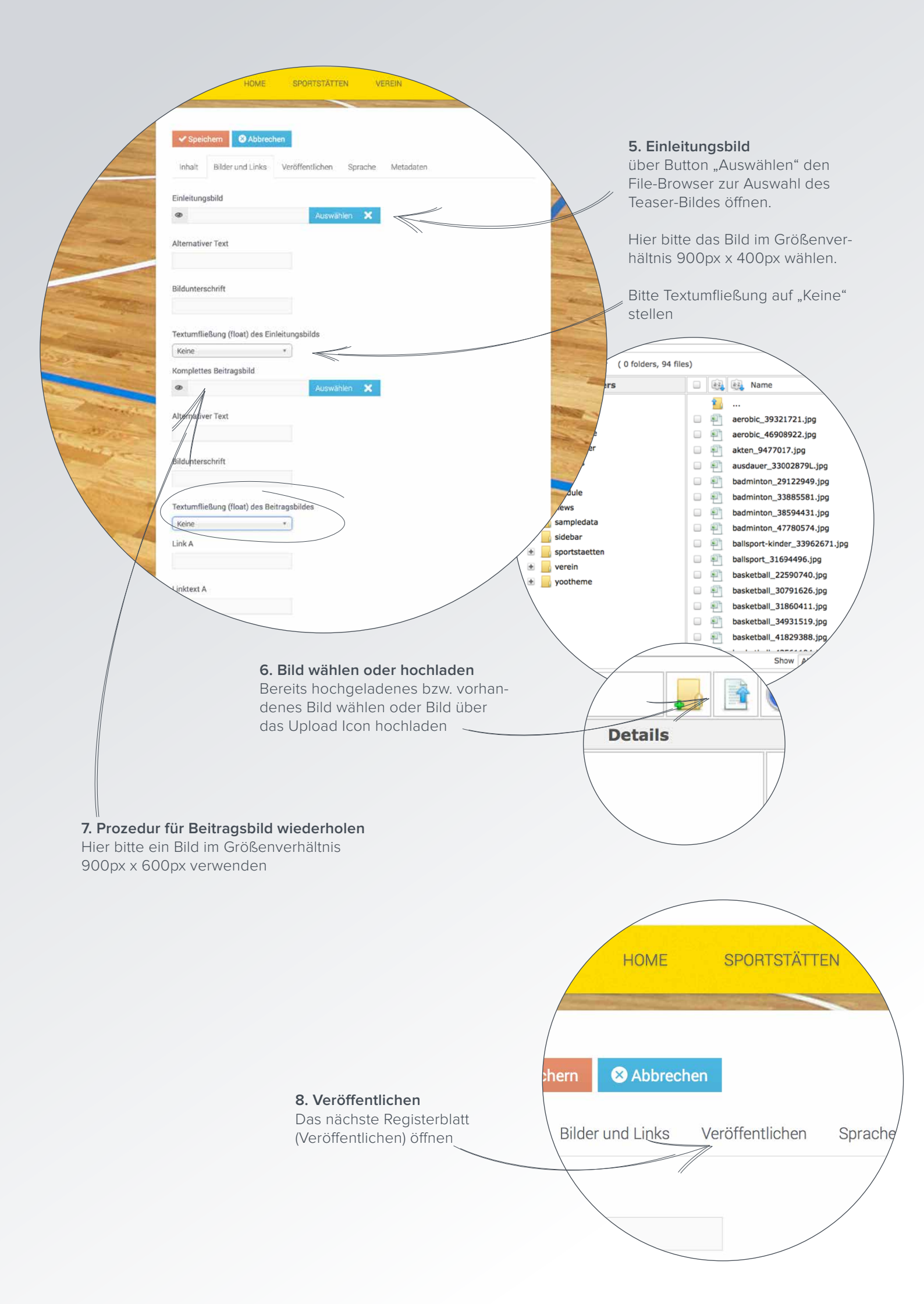

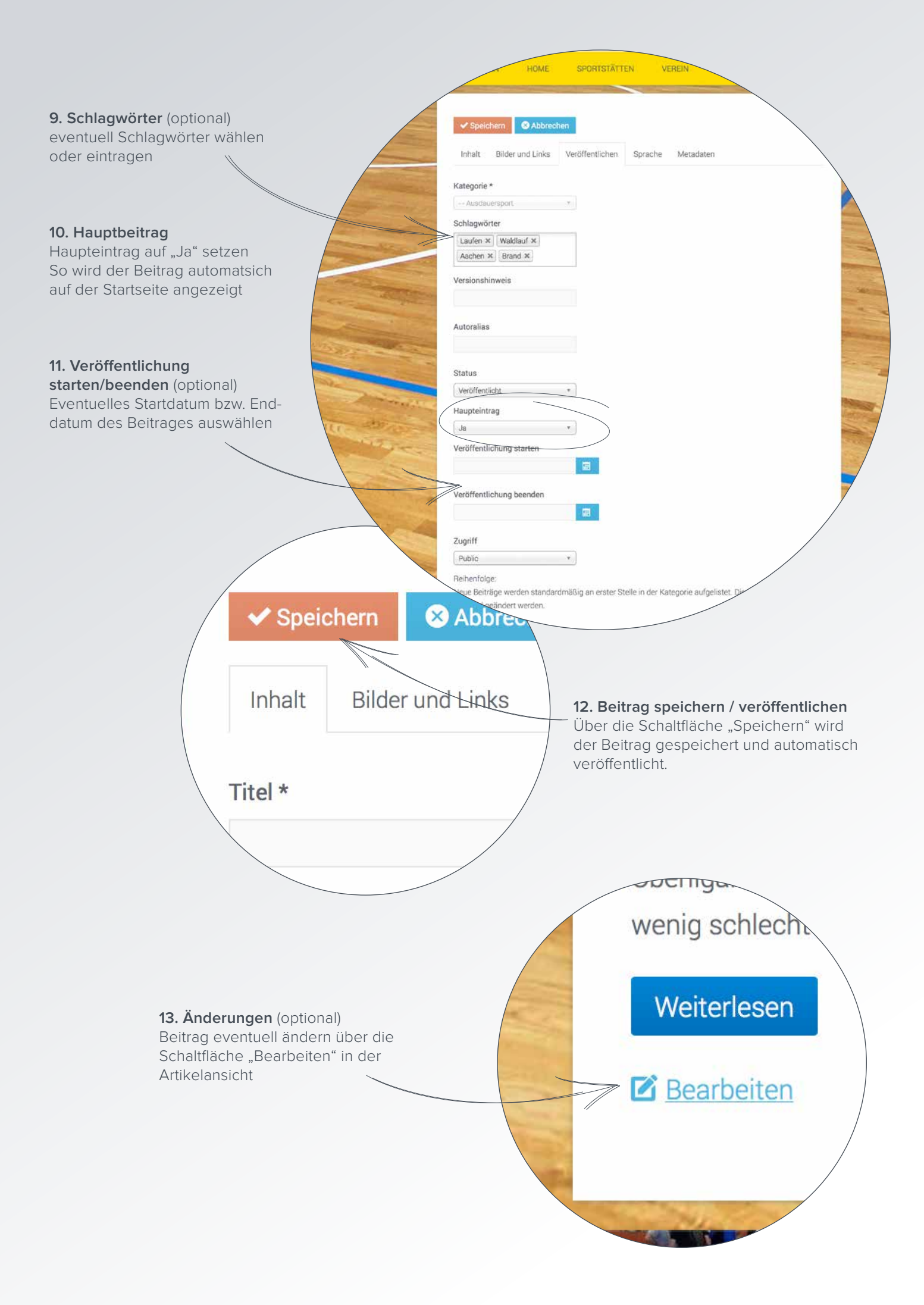